## **TTU Medieval & Renaissance Studies Center**

## How to Apply for the Certificate Program

## For students currently enrolled in a graduate program at TTU:

1. https://ttugradschool.force.com/admissions/ApplicationLogin

2. After clicking the login link a student will either **"login"** with the portal on the right side of the page and click "new application," **OR** 

3. Scroll to the bottom of the page to "**create**" **an account** (most Master's students will already have an account).

4. The first page of a new application asks a few a questions about citizenship, location, and program level:

a. Domestic or International
b. How will you be taking the majority of your classes? This answer needs to be on campus
c. Program Level: Certificate

5. Currently Enrolled in a Master's or Doctoral Program? Yes

a. R #

b. Adding or changing program: Adding a certificate

c. Yes or No to current program question

NOTE: the MRSC certificate is an interdisciplinary degree. When you are prompted to indicate if you are adding a certificate "within your department," your response will be "yes."

## 6. Term

a. Summer 21, Fall 21, or Spring 22

b. Program Selection – This is where the drop down menu with the certificate choices comes up: **Medieval and Renaissance Studies Certificate** 

c. There won't be an invitation code (don't need)

d. This should take you to the end of the application creation.